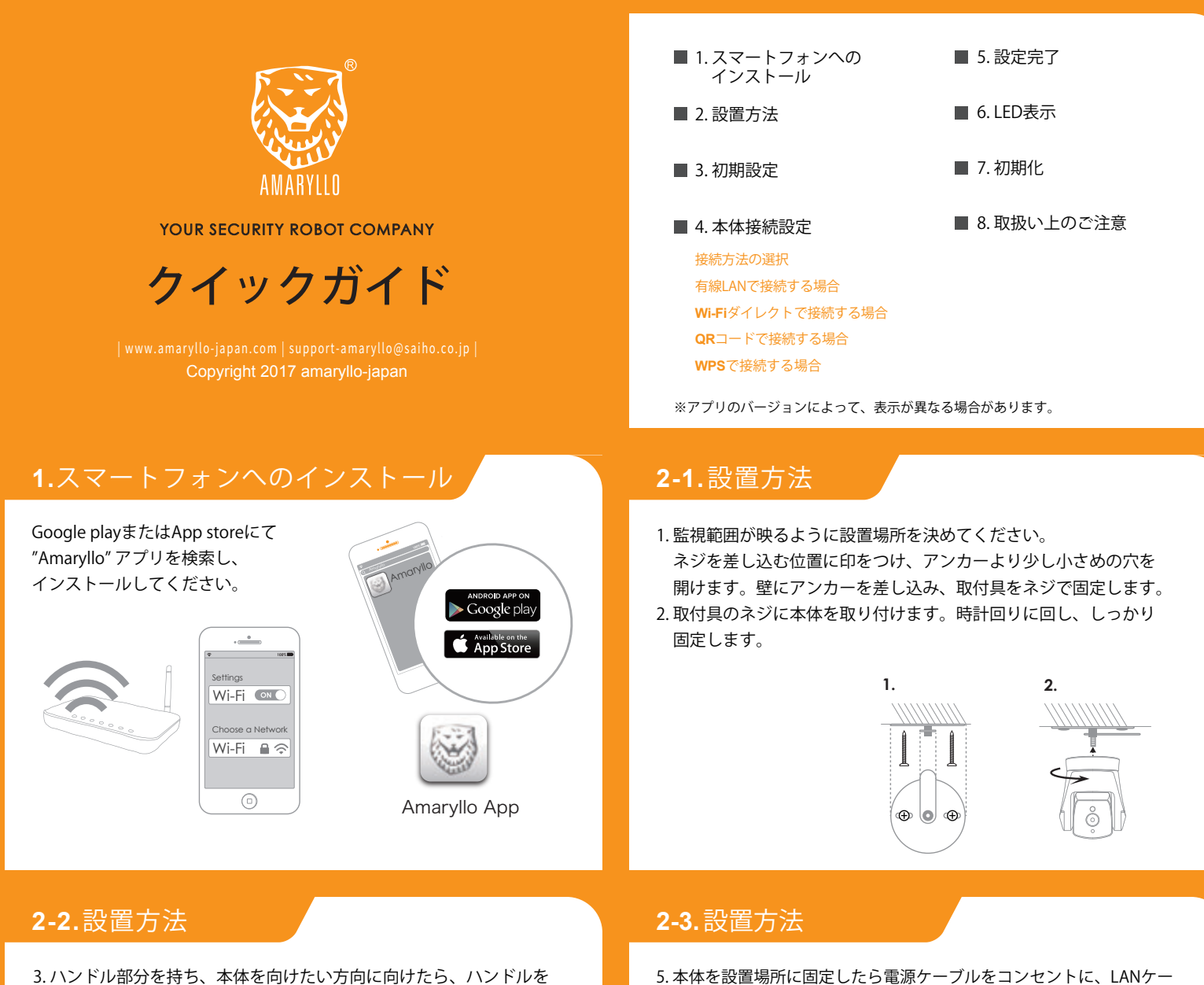

3. ハンドル部分を持ち、本体を向けたい方向に向けたら、ハンドルを 反時計回りに回してしっかり固定します。 4. 回転部分を固定しているラッチを外します。

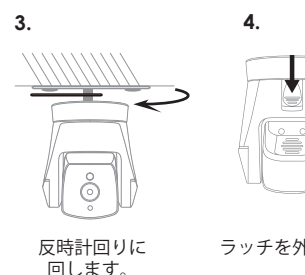

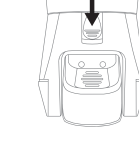

回します。

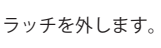

# 3.初期設定

スマートフォンのAmarylloアプリ内で、お使いの機種を選択してください。 選択すると、初期設定が始まります。

### どのAmaryllo製品をインストールしますか?

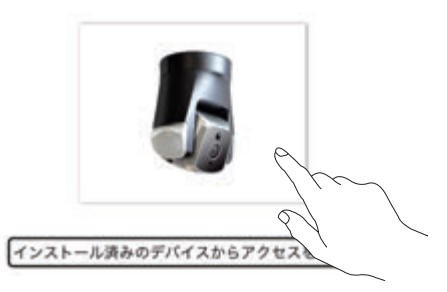

ブルをジャックに挿し込みます。ケーブルやプラグ、ジャック、コン セントには水がかからないようにしてください。 通電すると青いLEDライトがつきます。通電してから起動まで25秒ほ

どかかり、その後ウォームアップが始まります。ウォームアップが終 了してから初期設定を始めてください。 \* この2箇所は防水処理が必要です。

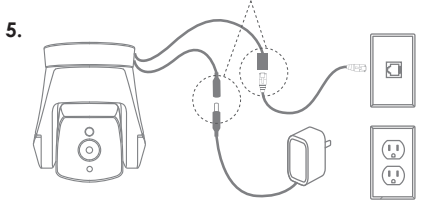

⚠注意 本体を取り外す時は、LED照明の温度が下がってからにしてください。

# **4-1.** 本体接続設定

### 接続方法の選択

Android、iOSで表示される接続方法が異なります。 有線LANで接続の場合、Androidでは[Auto Detection]を、

iOSでは[Ethernet installation]を選択してください。

| Android                 | iOS                        |
|-------------------------|----------------------------|
| Auto Detection (推奨)     | Ethernet installation (推奨) |
| QRコードを用いてカメラを設定する       | WI-FIダイレクトインストール           |
| WPSからSSIDを使ってカメラをインストール | QRコードを用いてカメラを設定する          |
|                         | WPSからSSIDを使ってカメラをインストール    |

### 4-2.本体接続設定

### 有線LAN で接続する場合

- 1. Androidでは[Auto Detection]、iOSでは[Ethernet installation]を選択 します。
- 2. お使いのカメラ本体が有線LANに接続されている事を確認してください。
- 3. 製品識別ID(AMID)が表示されますので選択してください。

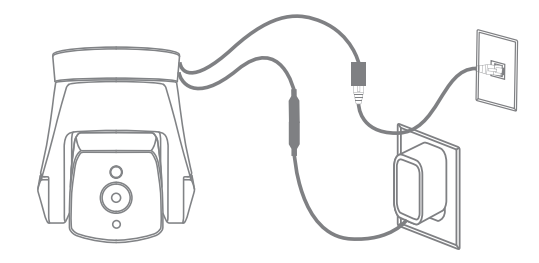

### 4-4.本体接続設定 QRコードで接続する場合

- 1. お使いのスマートフォンを利用されるWi-Fiネットワークに接続してください。
- 2.利用するWi-FiのSSIDが表示されます。Wi-Fiのパスワードを入力してください。 3. 画面にQRコードが生成されます。
- 4. 設定する本体のレンズから10~30 cm (タブレットの場合は20~30 cm) 離して画面をかざしてください。
  - QRコードが認識されると"ピッ"と音が鳴ります。

本体レンズ及びスマートフォン表面に汚れがないか確認してください。

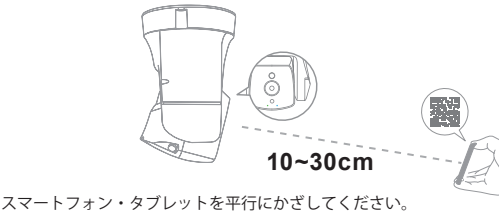

# 5.設定完了

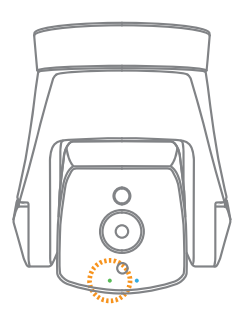

# Congratulations!

緑LEDが点灯するとWi-Fi設定は完了です。 以上で本体の設定は終了です。

本体設定が終わると"ピッ"と音がなり、 スマートフォンの画面に「インストール 成功!」と表示されます。

# 4-3.本体接続設定

※事前にスマートフォンのWi-FiをONにしてください。

- 1. 製品識別ID(AMID)が表示されますので選択してください。
- 2. ルーターのSSID及びパスワードを入力してください。
- 3. Wi-Fi設定画面に切り替わるので、"Amaryllo-xxxxxxxx"を選択します。
- 4. "Amarylloに戻る"をタップし、設定を続けます。
- 5. お使いのスマートフォンがiOS8もしくはそれ以前のバージョンの場合、 ホームボタンを2度押すとAmarylloアプリに戻ります。

# 4-5.本体接続設定

### WPSで接続する場合

, Wi-Fiダイレクトで接続する場合

- 1. お使いのスマートフォンを利用される Wi-Fiネットワークに接続してください。
- 2. お使いのルーターの "WPS"ボタンをしてください。
- 3. 本体の"WPS" ボタンを5秒以上押してください。 緑のLEDが光り出すと、WPSモードになります。
- 4. その後はアプリケーションに従って 設定してください。

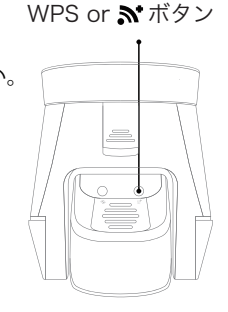

1分以内に本体とスマートフォンの" №"ボタンを 押してください。

## 6. LED表示

### 青LED:

・本体の電源が入ると点灯します。 QRスキャンを待っている間、 1秒おきに点灯します。

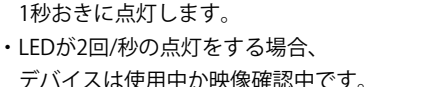

- デバイスは使用中か映像確認中です。 緑・ ・ · LEDが3回/秒の点灯の場合、セットアップは完了です。

### 緑LED:

- ・LEDが1回/秒の点灯をする場合、Wi-Fiアクセスポイントに 接続を試みている最中です。
- ・LED が点灯し続けている場合は、Wi-Fiに正常に接続されています。

# 7. 初期化

本体の電源が入り、本体ウォームアップが 終了していることを確認します。

カメラレンズ部背面、図の左側がリセットボタ ンです。青LEDが点滅するまで、5秒程押し続け てください。本体に保存されている設定がすべ て初期化され工場出荷時の状態になります。

約25秒後にウォームアップが始まり、 本体が回転します。

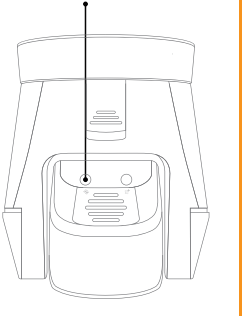

リセットボタン

- 8. 取扱い上のご注意
  - 1.使用温度範囲 -20~50°C
  - レンズ保護シールを剥がしてからご利用ください。
    3.雨や雪が直接あたる場所への設置は避けてください。

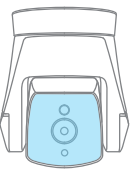

うまく接続しない場合、以下を確認してください。

- 1.本体の電源は入っていますか?
- 本体は有線LAN、またはWi-Fiと接続されていますか? 接続中は緑LEDが点灯します。
   Wi-Fiは2.4GHz帯ですか?
   Wi-FiのSSIDまたはパスワードは合っていますか?